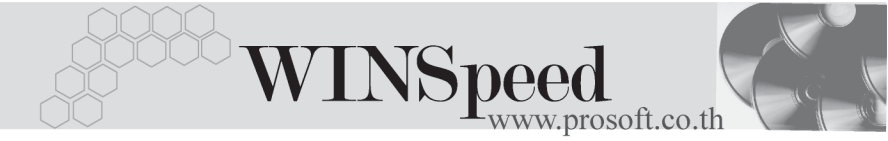

# Iมนูบันทึกตั้งลูกหนื้อื่น ๆ (Credit Sale Non - stock)

#### วัตถุประสงค์

เพื่อบันทึกรายการขายเชื่ออื่นๆ หรือรับรายได้อื่นๆ ที่ไม่เกี่ยวข้องกับรายการขายสินค้า เช่น การรับรายได้จากการขายเศษวัสดุสิ้นเปลือง เป็นต้น ที่ต้องการควบคุมในระบบลูกหนี้

#### คำอธิบาย

หน้าต่างบันทึกจะแบ่งการบันทึกข้อมูลออกเป็น 8 **ส่วน** ดังนี้

| Detail      | เป็นการบันทึกรายละเอียดของรายได้อื่นๆ                            |
|-------------|------------------------------------------------------------------|
| More        | เป็นการบันทึกกลุ่มภาษี แผนก ประเภทสินค้า เขตการขาย               |
|             | FOB เป็นต้น                                                      |
| Rate        | เป็นการบันทึกรายละเอียดอัตราแลกเปลี่ยนเงินตรา                    |
|             | ต่างประเทศ (Multi Currency)                                      |
| Description | เป็นการบันทึกคำอธิบายรายการเพิ่มเติม                             |
| Deposit     | เป็นการบันทึกรายการรับเงินมัดจำที่นำมาตัดยอดลูกหนี้              |
| VAT         | เป็นการบันทึกรายละเอียดเกี่ยวกับภาษีเพื่อนำไปใช้ในการ            |
|             | ออกรายงานภาษีขาย                                                 |
| GL          | เป็นการบันทึกการผ่านรายการ (Posting)ไปยังบัญชีแยก                |
|             | ประเภท (General Ledger)                                          |
| History     | เป็นการแสดงประวัติของเอกสารเมื่อมีการอ้างอิงไปทำ                 |
|             | ลดหนี้ / เพิ่มหนี้ลูกหนี้, ใบวางบิล, Pre - receipts, รับชำระหนี้ |

#### ลักษณะการบันทึก

การบันทึกรายการตั้งลูกหนี้อื่นๆ นั้น สามารถบันทึกได้ 2 วิธี คือ

- ♦ บันทึกด้วยการอ้างอิงใบสั่งขาย (SO No.) และการบันทึกรายการด้วยการ อ้างอิงเอกสารใบสั่งขายนี้จะเป็นแบบ One to One (1:1) เท่านั้น
- ♦ บันทึกด้วยการ Key In ข้อมูลใหม่

#### สถานะเอกสาร

โปรแกรมจะแสดงสถานะการอ้างอิงเอกสารของการตั้งลูกหนี้อื่นๆ ที่**มุมบนซ้ายมือ** ของหน้าจอ เพื่อบอกถึงทางเดินเอกสารว่าปัจจุบันสถานะของเอกสารการตั้งหนี้อื่นๆ อยู่ที่ขั้นตอนการทำงานใด

|   | ตั้งลูกหนี้อื่น ๆ |            |             |              |                    |     |                |          |   |                  | ĺ            | <u> </u> |
|---|-------------------|------------|-------------|--------------|--------------------|-----|----------------|----------|---|------------------|--------------|----------|
| C | Partially Ref     | ier        |             |              |                    |     |                |          |   | Credit Sa        | ale Non-Stoc | <u> </u> |
| 5 | พัสลูกหนึ         | M-0002     | •           | บริษัท ไมลอท | ท์ เซ็นเตอร์ จำกัด | a - | ] เลขที่เอกสาร | NS-00005 | Ň | วันที่เอกสาร     | 15/10/2545   |          |
| ŝ | ឧត្តិសិលល់ឧ       | ๆแอภัณชนิด | 15          |              |                    | -   | เจขที่ใบกำกับ  | NS-00005 |   | ] วันที่ใบกำกับ  | 15/10/2545   |          |
| ă | างถึง SO No.      |            | •           | ]            |                    |     | เลขที่ใบส่งของ |          |   | ] วันที่ใบส่งของ | 11           |          |
|   | Customer PC       | Custom     | ier PO Date | เครดิต (วัน) | วันนัดชำระ         |     | ชน             | ส่งโดย   |   | พนั              | ักงานชาย     |          |
|   |                   | 1          | / 📃         | 1            | 11                 |     |                |          |   | หาย สุร          | เดช ธรรมทาน  |          |

ซึ่งจะแสดงสถานะแตกต่างกันตามการอ้างอิงเอกสารดังนี้ คือ

| Bill Issue Refer | คือ เอกสารได้ถูกอ้างอิงไปทำรายการใบวางบิลแล้ว    |
|------------------|--------------------------------------------------|
| Partially Refer  | คือ เอกสารได้ถูกอ้างอิงไปทำรายการรับชำระหนี้แล้ว |
|                  | บางส่วน                                          |
| Full Refer       | คือ เอกสารได้ถูกอ้างอิงไปทำรายการรับชำระหนี้แล้ว |
|                  | เต็มจำนวน                                        |

## ขั้นตอนการบันทึก

เป็นการบันทึกรายละเอียดข้อมูลรายได้อื่นๆ ซึ่งมีวิธีการบันทึกดังนี้

| Detail 🏧      |                                                         |
|---------------|---------------------------------------------------------|
| รหัสลูกหนี้   | ให้บันทึกรหัสลูกหนี้ หรือสามารถเลือกได้จากหน้าต่างค้นหา |
|               | (F4) รหัสลูกหนี้                                        |
| ชื่อผู้ติดต่อ | ให้บันทึกชื่อผู้ติดต่อของลูกหนี้ ซึ่งโปรแกรมจะแสดง      |
|               | ให้อัตโนมัติตามที่ได้กำหนดไว้ในเมนูการกำหนดรหัส         |
|               | ลูกหนี้ - ผู้ติดต่อ                                     |
| เลขที่เอกสาร  | ให้บันทึกเลขที่เอกสาร โดยโปรแกรมจะ Running              |
|               | เลขที่เอกสารให้อัตโนมัติตามการกำหนดที่ <b>ระบบ EM</b> / |
|               | General Setup / กำหนดเลขที่เอกสาร                       |
| วันที่เอกสาร  | ให้บันทึกวันที่เอกสารที่บันทึกรายการตั้งหนี้อื่นๆ       |
|               |                                                         |

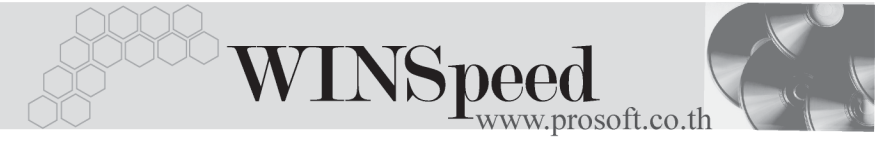

| เลขที่ใบกำกับภาษี | ให้บันทึกเลขที่ใบกำกับภาษี ซึ่งโปรแกรมจะแสดง               |
|-------------------|------------------------------------------------------------|
|                   | ให้อัตโนมัติตามการบันทึกเลขที่เอกสาร แต่สามารถแก้ไข        |
|                   | เปลี่ยนแปลงได้                                             |
| วันที่ใบกำกับภาษี | บันทึกวันที่ใบกำกับภาษี โปรแกรมแสดงให้อัตโนมัติ            |
|                   | ตามวันที่เอกสาร และสามารถแก้ไขเปลี่ยนแปลงได้               |
| เลขที่ใบส่งของ    | บันทึกเลขที่เอกสารใบส่งของ โปรแกรมจะแสดงให้อัตโนมัติ       |
|                   | ตามเลขที่ใบกำกับภาษีที่บันทึกลงไป และสามารถแก้ไข           |
|                   | เปลี่ยนแปลงได้                                             |
| วันที่ใบส่งของ    | บันทึกวันที่เอกสารใบส่งของ โปรแกรมจะแสดงให้อัตโนมัติ       |
|                   | ตามวันที่ใบกำกับภาษีที่บันทึกลงไป และสามารถแก้ไข           |
|                   | เปลี่ยนแปลงได้                                             |
| อ้างถึง SO No.    | เมื่อต้องการบันทึกรายการตั้งหนี้อื่นๆ แบบอ้างอิงเอกสาร     |
|                   | ใบสั่งขายสามารถอ้างอิงเอกสารได้ <b>รูปแบบเดียว</b> คือ     |
|                   | ♦ อ้างอิง SO No. มาบันทึกแบบ 1 : 1 (One to One)            |
|                   | โดยหลังจากที่เลือกใบสั่งขายแล้ว โปรแกรมจะแสดง              |
|                   | จำนวนเงินของรายการสินค้าแต่ละตัวตามใบสั่งขายนั้น           |
|                   | และจำนวนเงินที่แสดงสามารถแก้ไขเปลี่ยนแปลงได้               |
| Customer PO No.   | ให้บันทึกเลขที่เอกสารใบสั่งซื้อ (Purchase Order) ของลูกค้า |
|                   | เพื่อใช้เป็นเลขที่เอกสารอ้างอิงในการตรวจสอบรายการ          |
|                   | แต่กรณีที่อ้างอิงรายการจากใบสั่งขาย โปรแกรมจะแสดงให้       |
|                   | อัตโนมัติ                                                  |
| Customer PO Date  | ให้บันทึกวันที่เอกสารใบสั่งซื้อ(Purchase Order) ของลูกค้า  |
|                   | เพื่อใช้เป็นเอกสารอ้างอิงในการตรวจสอบรายการ                |
|                   | แต่กรณีที่อ้างอิงรายการจากใบสั่งขาย โปรแกรมจะแสดงให้       |
|                   | อัตโนมัติ                                                  |
| เครดิต(วัน)       | ให้บันทึกระยะเวลาที่ให้เครดิตกับลูกค้า เช่น 30 วัน         |
|                   | ซึ่งโปรแกรมจะแสดงให้อัตโนมัติตามที่กำหนดในเมนู             |
|                   | กำหนดรหัสลูกค้า Tab Credit                                 |

🛉 บริษัท โปรซอฟท์ คอมเทค จำกัด

| วันนัดชำระ | โปรแกรมจะแสดงให้อัตโนมัติ โดยจะดูจากวันที่เอกสาร<br>ที่บันทึกไว้ <b>นวก</b> กับจำนวนวันเครดิตที่ให้แก่ลกค้า                                                                                                    |
|------------|----------------------------------------------------------------------------------------------------|
| ขนส่งโดย   | ให้บันทึกวิธีการขนส่งสินค้าให้ลูกค้า ซึ่งโปรแกรมจะแสดง<br>ให้อัตโนมัติ ตามที่กำหนดในเมนูกำหนดรหัสลูกค้า -                                                                                                    |
|            | Shipment หรือสามารถเลือกได้จากหน้าต่างค้นหา (F4)<br>ประเภทการขนส่ง                                                                                                    |
| พนักงานขาย | <ul> <li>ให้บันทึกรหัสพนักงานขาย ซึ่งโปรแกรมจะแสดงให้อัตโนมัติ</li> <li>ตามที่กำหนดไว้ในการกำหนดรหัสลูกค้า Tab Sale (Default)</li> <li>ถ้ารหัสลูกค้าได้กำหนดพนักงานขายไว้ หน้าต่างค้นหา</li> <li>จะแสดงเฉพาะซื่อพนักงานขายที่กำหนดในรหัสลูกค้า</li> <li>เท่านั้น</li> </ul> |
|            | <ul> <li>ถ้ารหัสลกค้าไม่ได้กำหนดพนักงานขายไว้ หน้าต่าง</li> </ul>                                                                                                    |

- ถ้ารหัสลูกค้าไม่ได้กาหนดพนักงานขายไว้ หน้าต่าง
   ค้นหาจะแสดงชื่อพนักงานขายทั้งหมดที่กำหนดใน
   เมนูกำหนดรหัสพนักงานขาย
- สำหรับกรณีที่มีการอ้างอิงรายการมาจาก SO No. ข้อมูลจำนวนเงิน จะสามารถ แก้ไขเปลี่ยนแปลงหรือเพิ่มเติมได้ ให้บันทึกข้อมูลเกี่ยวกับรหัสรายได้ คำอธิบาย รายการ และ JOB เพิ่มเติมเท่านั้น ส่วนข้อมูลอื่นๆ จะถูกนำมาแสดงให้อัตโนมัติ และสามารถแก้ไข เปลี่ยนแปลงรายการได้

| รหัสรายได้ | ให้บันทึกรหัสรายได้ที่เกิดขึ้น โดยสามารถเลือกได้จาก      |
|------------|----------------------------------------------------------|
|            | หน้าต่างค้นหา(F4) รหัสรายได้ตามที่กำหนดไว้ใน <b>เมนู</b> |
|            | General Setup / การหนดรหัสรายได้                         |
| JOB        | ให้บันทึกรหัส JOB กรณีที่ใช้ในการบันทึกบัญชีแบบแยก       |
|            | JOB โดยรหัส JOB นั้นจะผูกกับผังบัญชีของรหัสรายได้ที่นำ   |
|            | ไปบันทึกข้อมูล                                           |
| จำนวนเงิน  | ให้บันทึกจำนวนเงินรายได้ที่เกิดขึ้น                      |

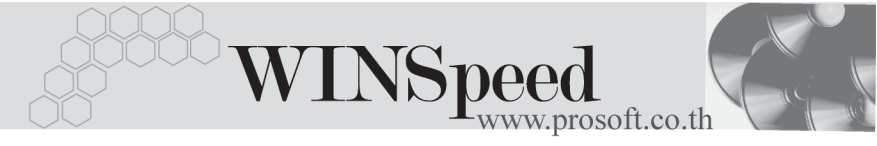

| ส่วนลดการค้า | ให้บันทึกส่วนลดบิล ซึ่งสามารถบันทึกได้ <b>2 แบบ</b> คือ    |
|--------------|------------------------------------------------------------|
|              | ♦ เป็นจำนวนเงิน (บาท)                                      |
|              | ♦ เป็นเปอร์เซ็นต์ (%)                                      |
|              | และสามารถกำหนดได้หลายระดับ (Level) โดยใช้                  |
|              | เครื่องหมาย Comma ( , ) คั่นไม่ต้องเว้นวรรค เช่น           |
|              | 1%,2%,100 เป็นต้น                                          |
| เงินมัดจำ    | ใช้ในกรณีที่เป็นการบันทึกข้อมูลการตั้งหนี้อื่นๆ ที่ต้องการ |
|              | นำเงินมัดจำรับมาตัดยอดลูกหนี้ ซึ่งโปรแกรมจะแสดง            |
|              | จำนวนเงินให้อัตโนมัติ ตามที่ได้บันทึกมาจาก Tab Deposit     |
| ฐานภาษี      | โปรแกรมจะแสดงมูลค่าสินค้า เฉพาะสินค้าที่ต้องเสียภาษี       |
|              | มูลค่าเพิ่มเท่านั้น และสามารถแก้ไขฐานภาษีได้               |
| ภาษี (%)     | โปรแกรมจะแสดงอัตราภาษีมูลค่าเพิ่มให้อัตโนมัติตาม           |
|              | กลุ่มภาษีที่ระบุไว้ใน Tab More และจะคำนวณภาษีให้           |
|              | อัตโนมัติ                                                  |
| รวมทั้งสิ้น  | โปรแกรมจะแสดงจำนวนมูลค่าสินค้าหลังคำนวณภาษี                |
|              | มูลค่าเพิ่มแล้วให้อัตโนมัติ และไม่สามารถแก้ไขข้อมูลได้     |

| 🔪 ตั้งลูกหน้อื่น ๆ                                                               |               |              |  |  |
|----------------------------------------------------------------------------------|---------------|--------------|--|--|
| [                                                                                | Credit Sa     | le Non-Stock |  |  |
| รพัสลูกหนี้ A-0001 🗾 บริษัท ซิตี้ อิเล็กทรอนิคส์ จำกัด เลยที่เอกสาร SN4710-020 💰 | วันที่เอกสาร  | 13/10/2547   |  |  |
| ชื่อผู้ติดต่อ คุณฉลวย เลขที่ใบกำกับ SN4710-020                                   | วันที่ใบกำกับ | 13/10/2547   |  |  |
| ล้างถึง SO No. 000470715-013 เลขทเบสงของ 544708-008                              | วนทเบสงของ    | 08/08/254/   |  |  |
| Customer PO Customer PO Date เครดิต (วัน) วันนัดชำระ ชนส่งโดย                    | พนัก          | เงานขาย      |  |  |
| P04707-010 10/07/2547 <u>ค</u> 45 27/11/2547 <u>ค</u> รถยนต์                     | หาย กร        | ะกฎ ลากาศ    |  |  |
| No. รศัสรายได้ ชื่อรายได้ คำอธิบายรายการ                                         | Job           | จำนวนเงิน 🔺  |  |  |
| 1 002 รายได้ค่ายหล่งสินค้า เก็บค่ายหล่งแยกจากค่าสินค้า                           | 002           | 11,000.00    |  |  |
|                                                                                  |               | .00          |  |  |
| 4                                                                                |               |              |  |  |
| 5                                                                                |               | .00          |  |  |
| 6                                                                                |               | .00 🗸        |  |  |
|                                                                                  |               | 11.000.00    |  |  |
| alawaa 2%                                                                        | 220.00        | 10,780.00    |  |  |
| เงินมัดรำ 3.000.00                                                               |               | 7.780.00     |  |  |
| 500 20% 7 720 00 20% (2) 7 00 554 60                                             |               |              |  |  |
|                                                                                  |               |              |  |  |
|                                                                                  |               |              |  |  |
| 🚰 Detail 🚇 More 👌 Rate 🦻 Description 🧹 Deposit 🧇 VAT 🔡 GL                        |               |              |  |  |
| 🗅 New 🗧 Save 🗙 Delete 🛄 Find 🎒 Print 🗍 Close                                     |               |              |  |  |

# 🕈 ตัวอย่างการบันทึกตั้งลูกหนี้อื่น ๆ Tab Detail

| More                       |                                                                                                    |
|----------------------------|----------------------------------------------------------------------------------------------------|
| สำหรับบันทึกรายละเอียดเกี่ | ยวกับ                                                                                                    |
| รหัสกลุ่มภาษี              | ให้บันทึกกลุ่มภาษี ซึ่งโปรแกรมจะแสดงรหัสกลุ่มภาษีตาม<br>ที่กำหนดในรหัสลูกค้า - กลุ่มภาษี แต่กรณีที่ไม่ได้กำหนดไว้<br>โปรแกรมจะนำกลุ่มภาษีที่กำหนดในเมนู General Option<br>มาคำนวณภาษีแทน                                                                                                    |
| รหัสแผนก                   | ให้บันทึกรหัสแผนก หรือสามารถเลือกได้จากหน้าต่าง                                                                                                    |
|                            | ค้นหา(F4) รหัสแผนก                                                                                                    |
| JOB<br>เขตการขาย           | ให้บันทึกรหัส JOB กรณีที่กิจการมีการบันทึกรายการบัญชี<br>โดยแบ่งออกเป็น JOB ถ้าผู้ใช้ระบุ JOB ในหน้าต่างการ<br>บันทึกรายการที่ <b>Tab Detail</b> รหัส JOB ที่แสดงให้นั้นจะเป็น<br>JOB ที่ถูกผูกไว้กับผังบัญชีแต่ละตัว แต่ถ้ากรณีที่ทั้งเอกสารมี<br>JOB เพียง <b>1 JOB</b> สามารถระบุ JOB ที่นี่ได้ และผังบัญชีที่<br>แสดงในการบันทึกบัญชีเมื่อ <b>Post GL</b> ก็จะแสดงรหัส JOB<br>ตามที่บันทึกใน <b>Tab More</b><br>ให้บันทึกรหัสเขตการขาย ซึ่งโปรแกรมจะแสดงให้อัตโนมัติ<br>ตามที่ได้กำหนดไว้ในรหัสลูกค้า - เขตการขาย หรือเลือกจาก<br>หน้าต่างค้นหา (F4) เขตการขาย |
| ประเภทสินค้า               | ให้ระบุประเภทของสินค้าซึ่งมีให้เลือก 2 ประเภท คือ สินค้า                                                                                                    |
|                            | และบริการ                                                                                                    |
| รหัสสถานที่ส่งของ          | ให้บันทึกรหัสสถานที่ส่งของ ซึ่งโปรแกรมจะแสดง                                                                                                    |
|                            | ให้อัตโนมัติตามที่ได้กำหนดในรหัสลูกค้า และสามารถแก้ไข<br>เปลี่ยนแปลงข้อมูลได้ซึ่งจะมีผลเฉพาะเอกสารที่ทำการแก้ไข<br>เท่านั้น                                                                                                    |
| F.O.B                      | ใช้สำหรับบันทึก Fee On Board                                                                                                    |
| Commission                 | ให้บันทึกค่าคอมมิชชั่น ซึ่งสามารถบันทึกได้ 2 <b>รูปแบบ</b> คือ                                                                                                    |
|                            | ♦ เป็นจำนวนเงิน                                                                                                    |
|                            | ♦ เป็นเปอร์เซ็นต์(%)                                                                                                    |

\_\_\_\_

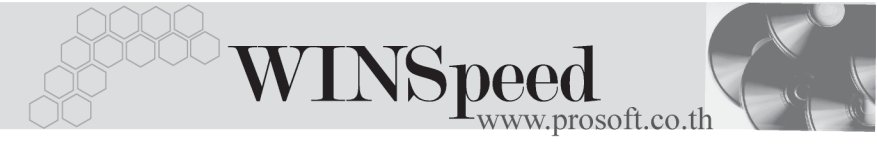

กรณีที่บันทึกเป็นเปอร์เซ็นต์ โปรแกรมจะคำนวณค่า คอมมิชชั่นจาก **"ยอดจำนวนเงินหลังหักส่วนลดท้ายบิล แต่ก่อนคำนวณภาษี**"

ใช้ในกรณีที่ต้องการให้มีลูกหนี้ออกแทน ซึ่งโปรแกรมจะ แสดงรหัสลูกหนี้ที่ต้องไปทำการ**วางบิลและเก็บเงินใ**ห้ ถ้าในการกำหนดรหัสลูกค้าได้กำหนด**ลูกหนี้ออกแทน**ไว้ โปรแกรมจะแสดงชื่อลูกหนี้ที่จะต้องไปวางบิลและเก็บเงิน ตามที่กำหนด แต่ถ้าไม่ได้กำหนดไว้ โปรแกรมก็จะแสดงชื่อ ลูกค้าปกติ **กรณีของลูกหนี้ออกแทน** เช่น การขายสินค้าให้ สาขาแต่ไปวางบิลและเก็บเงินที่สำนักงานใหญ่ เป็นต้น

| รหัส Job 002 ▼ โครงการ B   | =     |
|----------------------------|-------|
| รรัฐเหตุการชาย 02          |       |
|                            |       |
| ประเภทสินค้า 🛛 🔽           |       |
| รพัสสถานที่ส่งของ 🛛 🗖 📰 🛄  |       |
| FOB                        |       |
| Commission 3% จำนวนเงิน 33 | ?3.40 |
|                            |       |

😭 Detail 🗈 More 🚯 Rate 👦 Description 🚄 Deposit 🐟 VAT 🎬 GL 🙋 History

## 😭 ตัวอย่างการบันทึกตั้งลูกหนี้อื่น ๆ Tab More

Rate

รหัสลูกหนึ้

ใช้สำหรับบันทึกรายละเอียดเกี่ยวกับอัตราแลกเปลี่ยนเงินตราต่างประเทศ (Multi Currency) ดังนี้

| วันที่อัตราแลกเปลี่ยน | ให้บันทึกวันที่อัตราแลกเปลี่ยนเงินตรา ซึ่งจะมีผล |
|-----------------------|--------------------------------------------------|
|                       | ต่ออัตราแลกเปลี่ยน และสามารถแก้ไข                |
|                       | เปลี่ยนแปลงได้                                   |
| รหัสสกุลเงิน          | ให้บันทึกรหัสสกุลเงิน ซึ่งโปรแกรมจะแสดง          |
|                       | ให้อัตโนมัติตามที่กำหนดไว้ในเมนูกำหนดรหัส        |
|                       | ลูกค้า - สกุลเงิน และสามารถแก้ไขเปลี่ยนแปลงได้   |

| รหัสประเภทอัตราแลกเปลี่ย | ย <b>น</b> ให้บันทึกประเภทอัตราแลกเปลี่ยน เช่น            |
|--------------------------|-----------------------------------------------------------|
|                          | T/T Rate, Normal Rate เป็นต้น                             |
| อัตราแลกเปลี่ยน          | ให้บันทึกอัตราแลกเปลี่ยนตามรหัสสกุลเงิน                   |
|                          | ซึ่งโปรแกรมจะแสดงอัตราแลกเปลี่ยนให้อัตโนมัติ              |
|                          | ตามวันที่อัตราแลกเปลี่ยนที่ระบุไว้ และสามารถ              |
|                          | แก้ไขเปลี่ยนแปลงได้ (อัตราแลกเปลี่ยน : <b>อัตราซื้อ</b> ) |
|                          |                                                           |

|                   | <ul> <li>✓ Multicurrency</li> <li>วันที่อัตราแลกเปลี่ยน</li> <li>13/10/2547<br/>รรัสสภุลเงิน</li> <li>0001 ✓ DOLLARS</li> <li>รรัสประเภทอัตราแลกเปลี่ยน</li> <li>TYPE-0002 ✓ Change Dollars to Baht</li> <li>อัตราแลกเปลี่ยน</li> <li>40.00</li> </ul> |
|-------------------|----------------------------------------------------------------------------------------------------|
|                   |                                                                                                    |
| 😭 Detail 🗎 More 💡 | 🔈 Bate 🗇 Description 🏑 Deposit 🧇 VAT 🛗 GL 👰 History                                                                                                    |

## 🕈 ตัวอย่างการบันทึกตั้งลูกหนี้อื่น ๆ Tab Rate

### Description

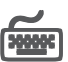

สำหรับบันทึกรายละเอียดคำอธิบายรายการประกอบเอกสาร กรณีที่อ้างอิงใบสั่งขาย (Sale Order) โปรแกรมจะแสดงคำอธิบายเหมือนกับเอกสารที่อ้างอิงให้อัตโนมัติ และสามารถ แก้ไขเปลี่ยนแปลงใหม่ได้

| No.        | Description                                                        |   |
|------------|--------------------------------------------------------------------|---|
| 1          | บันทึกรายการรับรายได้จากการส่งสินค้า สำหรับสินค้าที่ชายในเดือน ส.ค |   |
| - 2        |                                                                    |   |
| 3          |                                                                    |   |
| - 4        |                                                                    |   |
| 5          |                                                                    |   |
| 6          |                                                                    |   |
| 7          |                                                                    |   |
| 8          |                                                                    | - |
| 9          |                                                                    |   |
| 10         |                                                                    |   |
| 11         | <u> </u>                                                           | • |
| <u>=</u> _ |                                                                    |   |
| P          | Detail 🗈 More 💩 Rate 👦 Description 🚄 Deposit 🖉 VAT 🛗 GL 🧟 History  |   |

## ชิตัวอย่างการบันทึกตั้งลูกหนี้อื่น ๆ Tab Description

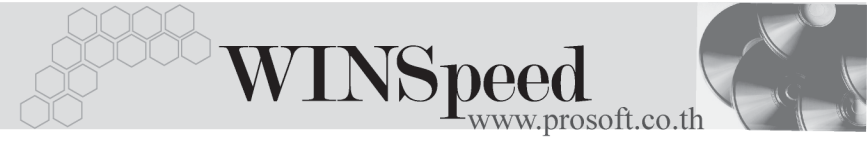

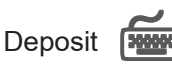

ใช้สำหรับบันทึกรายละเอียดการนำเงินมัดจำรับมาหักจากยอดการตั้งหนี้อื่นๆ ซึ่งทำได้ดังนี้

| เลขที่ใบมัดจำ | ให้เลือกเอกสารเงินมัดจำที่ต้องการนำมาตัดจากยอด                  |  |  |  |  |
|---------------|-----------------------------------------------------------------|--|--|--|--|
|               | ตั้งหนี้อื่นๆ โดยสามารถเลือกได้จากหน้าต่างค้นหา (F4)            |  |  |  |  |
|               | เลขที่เงินมัดจำ ซึ่งโปรแกรมจะแสดงรายละเอียดเงินมัดจำ            |  |  |  |  |
|               | ให้อัตโนมัติ                                                    |  |  |  |  |
| หักเงินมัดจำ  | ให้บันทึกจำนวนเงินมัดจำที่ต้องการนำมาตัดยอดตั้งหนี้             |  |  |  |  |
|               | อื่นๆ ใน Column <b>"หักเงินมัดจำ</b> " ซึ่งหลังจากนั้นจำนวนเงิน |  |  |  |  |
|               | มัดจำจะ Link ไปที่ Tab Detail "เงินมัดจำ" ให้อัตโนมัติ          |  |  |  |  |

เพื่อนำไปตัดยอดตั้งหนี้อื่นๆ (กรณีที่เป็นการรับชำระหนี้ ค่าสินค้าบริการจะตัดจากยอดก่อนนำไปคิดภาษี)

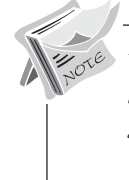

การแสดงรายการเงินมัดจำ สำหรับการ**บันทึกการตั้งหนี้อื่น ๆด้วยการอ้างอิง** รายการใบสั่งขาย ถ้ารายการใบสั่งขายนั้นได้นำไปอ้างอิงบันทึกรับเงินมัดจำ โปรแกรมจะแสดงรายการเงินมัดจำให้อัตโนมัติตามใบสั่งขายที่เลือกมาบันทึก รายการ โดยที่ผู้ใช้ไม่ต้องไปทำการค้นหาเงินมัดจำเพื่อจะนำมาตัดเอกสารตั้งหนี้ อื่นๆ ใหม่

| No.   | เลขที่ใบมัดจำ    | เลขที่ใบกำกับ    | วันที่ใบมัดจำ | มัดจำทั้งสิ้น  | คงเหลือ   | ทักเงินมัดจำ 🔺 |
|-------|------------------|------------------|---------------|----------------|-----------|----------------|
| 1     | SE-4707-001      | SE-4707-001      | 17/07/2547    | 100,000.00     | 70,000.00 | 3,000.00       |
| 2     |                  |                  |               | .00            | .00       | .00            |
| 3     |                  |                  |               | .00            | .00       | .00            |
| - 4   |                  |                  |               | .00            | .00       | .00            |
| 5     |                  |                  |               | .00            | .00       | .00            |
| 6     |                  |                  |               | .00            | .00       | .00            |
| 7     |                  |                  |               | .00            | .00       | .00            |
| 8     |                  |                  |               | .00            | .00       | .00            |
| 9     |                  |                  |               | .00            | .00       | .00 —          |
| 10    |                  |                  |               | .00            | .00       | .00            |
| 11    |                  |                  |               | .00            | .00       | .00 💌          |
| ₹_    |                  |                  |               |                |           | 3,000.00       |
| re∰ D | etail 🗈 More 🙈 I | Bate Rescription |               | 🖽 GL 🖉 History |           |                |

🕈 ตัวอย่างการบันทึกตั้งหนี้อื่นๆ Tab Deposit

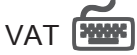

เป็นการบันทึกรายละเอียดภาษีขาย ซึ่งมีวิธีการบันทึกดังนี้

- หลังจากที่ได้บันทึกรายการที่ Tab Detail แล้วโปรแกรมจะแสดงรายละเอียดของ ภาษีให้ทันที ได้แก่ เลขที่ใบกำกับภาษี วันที่ใบกำกับภาษี ฐานภาษี อัตราภาษี จำนวนเงินภาษี และสามารถแก้ไขข้อมูลดังกล่าวได้
- คำอธิบายภาษีจะมาจากการกำหนดไว้ที่ระบบ EM / Tax Setup / กำหนดคำอธิบายภาษี ซึ่งโปรแกรมจะแสดงให้ตามรูปแบบที่กำหนดไว้
- Auto VAT คือ การให้โปรแกรมคำนวณภาษีให้อัตโนมัติ ตามที่บันทึกไว้ใน Tab Detail
  - ถ้ำ Click เลือก Auto Set VAT รายการภาษีที่ Tab VAT จะเปลี่ยนตาม ข้อมูลใน Tab Detail ให้อัตโนมัติ ตามที่มีการบันทึก หรือแก้ไขข้อมูลภาษี
  - ถ้าไม่ Click เลือก Auto Set VAT รายการภาษีที่ Tab VAT จะไม่เปลี่ยน ตามข้อมูลใน Tab Detail ให้อัตโนมัติ เมื่อมีการแก้ไขข้อมูล ต้องทำการบันทึก รายละเอียดภาษีที่ Tab VAT เอง

| No. | เลขที่ใบกำกับ   | วันที่ใบกำกับ | คำอริบาย                                     | ฐานภาษี  | ‰กาษี | เงินภาษี 🔺 |
|-----|-----------------|---------------|----------------------------------------------|----------|-------|------------|
| 1   | SN4710-020      | 13/10/2547    | ขายเชื่อให้บริษัท ซิตี้ อิเล็กทรอนิคส์ จำกัด | 7,780.00 | 7.00  | 544.60     |
| 2   |                 | 11            |                                              | .00      | .00   | .00        |
| 3   |                 | 11            |                                              | .00      | .00   | .00        |
| 4   |                 | 11            |                                              | .00      | .00   | .00        |
| 5   |                 | 11            |                                              | .00      | .00   | .00        |
| 6   |                 | 11            |                                              | .00      | .00   | .00        |
| - 7 |                 | 11            |                                              | .00      | .00   | .00        |
| 8   |                 | 11            |                                              | .00      | .00   | .00        |
| 9   |                 | 11            |                                              | .00      | .00   | .00        |
| 10  |                 | 11            |                                              | .00      | .00   | .00        |
| 11  |                 | 11            |                                              | .00      | .00   | .00        |
| 12  |                 | 11            |                                              | .00      | .00   | .00 💌      |
| ⊒   | 3= 3= 🧑 💌 Au    | to Set VAT    | 5381                                         | 7,780.00 |       | 544.6C     |
| r 🖓 | Detail 🗈 More 🦧 | Bate 🔂 D      | escription 🔏 Deposit 🚓 VAT 🛗 GL 🖉 History    |          |       |            |

# 🔓 ตัวอย่างการบันทึกตั้งหนี้อื่น ๆ Tab VAT

กรณีที่ต้องการบันทึกรายละเอียดภาษีเพิ่มเติมให้ Click ที่ 🔯 หรือกด F11 ซึ่งจะมีหน้าต่างรายละเอียดภาษีขึ้นมาให้บันทึกข้อมูลเพิ่มเติม ดังนี้

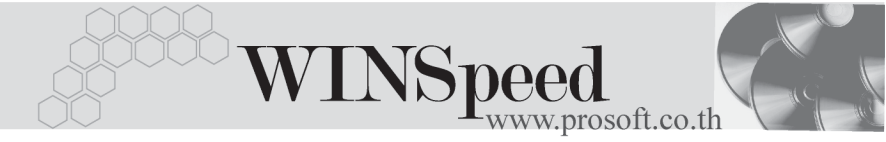

# หน้าต่างรายละเอียดภาษี (F11)

เป็นการแสดงรายละเอียดของภาษี ซึ่งจะเหมือนกับในส่วนของหน้าต่างบันทึกที่ Tab VAT และสามารถแก้ไขหรือบันทึกข้อมูลเพิ่มเติมในหน้าต่าง F11 ได้ด้วย แต่จะมีส่วนที่เพิ่มเติม ดังนี้

มีผลต่องวด

เป็นการกำหนดว่ารายการภาษีที่เกิดขึ้นมีผลต่องวดบัญชี ไหน เพื่อนำไปแสดงในรายงานภาษีขายโดยโปรแกรม จะแสดงค่าให้อัตโนมัติ และสามารถแก้ไขเปลี่ยนแปลงได้

| 💦 รายละเอียดภาษี     | ×                                            |
|----------------------|----------------------------------------------|
|                      |                                              |
| เลขที่ใบกำกับ        | SN4710-020                                   |
| วันที่ใบกำกับ        | 13/10/2547                                   |
| เลขที่เอกสาร         | SN4710-020                                   |
| วันที่เอกสาร         | 13/10/2547                                   |
| ต่ำอธิบาย            | ชายเชื่อให้บริษัท ซิตี้ อิเล็กทรอนิคส์ จำกัด |
| กลุ่มภาษี            | ภาษีขาย                                      |
| ฐานภาษี              | 7,780.00                                     |
| % ภาษี               | 7.00                                         |
| เงินภาษี             | 544.60                                       |
| <b>มีผลต่องว</b> ด   | 10 🔽 ปี2547                                  |
| 😭 Detail             | No. 1                                        |
| 🗭 First 🛛 🗘 Previous | ⇔ Next ⇔ILast II+Close                       |

🕈 ตัวอย่างการบันทึกรายละเอียดภาษี ( F11 )

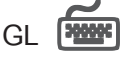

ใช้ในการบันทึกรายการบัญชีของการตั้งหนี้อื่นๆ เพื่อผ่านรายการ (Posting)ไปยังระบบ บัญชีแยกประเภท (General Ledger) ซึ่งการ Post GL นั้นสามารถทำได้ **2 แบบ** คือ

 Real Time Post คือ การ Post รายการไปยังระบบบัญชีแยก ประเภททันที หลังจากที่มีการบันทึกข้อมูลการ ตั้งหนี้อื่นๆ แล้ว
 Batch Post คือ การพักรายการบันทึกบัญชีไว้ที่หน้าบันทึกหลัก ก่อนที่จะมีการ Post ไปยังระบบบัญชีแยกประเภท และเมื่อใดต้องการที่จะ Post รายการ จะต้องไปทำ การ Post ที่ระบบ General Ledger / Post GL(Batch)

# ขั้นตอนการบันทึก

การบันทึกบัญชีแบบ Real Time สามารถบันทึกได้ โดยมีวิธีการบันทึกดังนี้

- Click ที่ D เพื่อให้โปรแกรมแสดงรายละเอียดของการบันทึกบัญชีให้อัตโนมัติ ได้แก่ รหัสบัญชี ชื่อบัญชี แผนก เดบิต เครดิต JOB

| 2 2                  | -                                              |
|----------------------|------------------------------------------------|
| รหัสบัญชี /ชื่อบัญชี | จะแสดงตามที่ได้กำหนดไว้ในเอกสารเชื่อม GL       |
| รหัสแผนก             | จะดึงข้อมูลมาจาก Tab More ที่ได้ระบุรหัส       |
|                      | แผนกไว้                                        |
| JOB                  | จะดึงข้อมูลมาจาก Tab More ที่ระบุ JOB ไว้ หรือ |
|                      | จากหน้าต่างบันทึก ที่ผูกรหัส JOB กับรายการ     |
|                      | สินค้า                                         |

 การเลือกรูปแบบการ Post GL เป็นบบการ Post ตั้งหนังการนี้รับ ๆ (กรณีต้องการเลือกรูปแบบ) โดยสามารถเลือกได้จากหน้าต่างค้นหา (F4) ตามการกำหนดรูปแบบการ Post GL ไว้ที่การกำหนดเอกสารเชื่อม GL

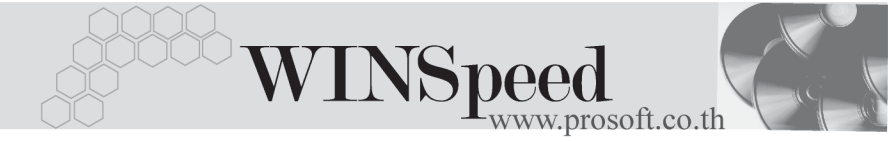

- รายละเอียดการ Post GL 
   โปรแกรมจะแสดงรายละเอียดของการ Post GL เกี่ยวกับ
  - สมุดรายวันที่ใช้ในการบันทึกบัญชี
  - เลขที่เอกสาร และวันที่เอกสาร ที่ใช้ในการบันทึกบัญชี
  - เลขที่เอกสาร และวันที่เอกสารอ้างอิง (ถ้ามี)
  - คำอธิบายรายการในการบันทึกบัญชี เพื่อ Posting รายการไประบบบัญชี แยกประเภท

| Post GL                                                                                                   |                 | X |
|----------------------------------------------------------------------------------------------------|-----------------|---|
| รทัสสมุตรายวัน<br>เลชที่เอกสาร<br>วันที่เอกสาร<br>เลชที่เอกสารอ้างอิง<br>วันที่เอกสารอ้างอิง<br>ท้าอธิบาย | 005             |   |
|                                                                                                    | 📝 OK 🛛 🖡 Cancel |   |

#### 🕈 ตัวอย่างแสดงรายละเอียดการ Post GL

 ผู้ใช้งานสามารถแก้ไขข้อมูลการบันทึกบัญชีใหม่ หรือแก้ไขคำอธิบายรายการ บัญชีได้ด้วยการClick ในช่อง แก้ไข GL

|     | 🔽 Post GL 🔽 แก้ไข GL รูปแบบการ Post ตี้งหนี้ลูกหนี้รัน ๆ            |                      |      |          |           |       |  |  |  |
|-----|---------------------------------------------------------------------|----------------------|------|----------|-----------|-------|--|--|--|
| No. | รทัสบัญชี                                                           | กลายให               | แผนก | เดบิต    | เครดิต    | Job 🔼 |  |  |  |
| 1   | 112000                                                              | ลูกหนึ่การค้า        |      | 8,324.60 | .00       |       |  |  |  |
| 2   | 210009                                                              | เงินมัดจำรับส่วงหน้า |      | 3,000.00 | .00       |       |  |  |  |
| 3   | 520008                                                              | ส่วนจดจ่าย           |      | 220.00   | .00       |       |  |  |  |
| - 4 | 420001                                                              | รายได้อื่นๆ          |      | .00      | 11,000.00 |       |  |  |  |
| 5   | 210002                                                              | ภาษีขาย              |      | .00      | 544.60    |       |  |  |  |
| 6   |                                                                     |                      |      | .00      | .00       |       |  |  |  |
| 7   |                                                                     |                      |      | .00      | .00       |       |  |  |  |
| 8   |                                                                     |                      |      | .00      | .00       | -     |  |  |  |
| •   |                                                                     |                      |      |          |           | Þ     |  |  |  |
| ⊒_  |                                                                     |                      |      |          |           |       |  |  |  |
| ۳D  | 🗊 Detail 📾 More 👌 Rate 🕞 Description 🧹 Deposit 🐵 VAT 🛗 GL 🧟 History |                      |      |          |           |       |  |  |  |

🕈 ตัวอย่างการบันทึกตั้งหนี้อื่น ๆ Tab GL

## History

เป็นการแสดงประวัติหรือทางเดินของเอกสารการตั้งหนี้อื่นๆ เพื่อตรวจสอบว่าเอกสารได้ ถูกอ้างอิงไปบันทึกรายการที่เมนูลดหนี้/เพิ่มหนี้ เมนูใบวางบิล เมนู Pre - receipts และเมนู รับชำระแล้วหรือยัง **โดยให้ Click ที่** ลูกศรสีเขียว 😥 โปรแกรมจะแสดงรายการที่อ้างอิง การตั้งหนี้อื่นๆไปบันทึกรายการให้ และสามารถ Drill Down เข้าไปดูข้อมูลดังกล่าวได้ ด้วยการ Double Click ที่รายการที่แสดงอยู่ โปรแกรมจะแสดงหน้าบันทึกของรายการนั้นๆ ให้อัตโนมัติ

|          | ลดหนึ่/เพิ่มหนึ่ | No. CN/DN                      | วันที่เอกสาร<br>//              | เลขที่ใบกำกับ                 | เลขที่เอกสาร   | สำน             | วนเงิน<br>.00         |
|----------|------------------|--------------------------------|---------------------------------|-------------------------------|----------------|-----------------|-----------------------|
|          | วางบิล           | ี<br>No. วันที่วางบิ           | //<br>ล เลขที่ใบวาง             | เบิล วันที่นัดช่              | าระ สำนวน      | เงิน เ          | .00 🗸                 |
|          |                  | 1 //<br>2 //                   |                                 | 11                            |                | .00<br>.00      |                       |
|          | Pre-Receipt      | No. วันที่ไบเ<br>1             | สรีจ เลร                        | บที่ใบเหร็จ                   | เลขที่ใบกำกับ  | สำน′            | วนเงิน ▲              |
|          |                  | 2                              |                                 |                               |                |                 | .00                   |
|          | รับชาระ          | No. จันที่รับช่า<br>1 05/02/25 | ระ เลขทีไบเส<br>46 AR-000000003 | ร็จ เลชทีเอง<br>3 AR-00000000 | าสาร จำนว<br>3 | นเงิน<br>500.00 | กงเหลือ<br>160,000.00 |
|          |                  | 2 / /                          |                                 |                               |                | .00             |                       |
| 😭 Detail | 🖹 More 👌 Rate    | e 🦻 Description                | <u> D</u> eposit 🧔 V            | AT 🛗 GL 🙋 His                 | tory           |                 |                       |

🕈 ตัวอย่างการบันทึกตั้งหนี้อื่น ๆ Tab History